## Add Programs to the All Programs List

Usually any program that is installed adds itself to the All Programs list. IF not, there is a way to add a program to the list.

- 1. Right click Start...click Explore.
- 2. Scroll down to Documents & Settings and click the +. Scroll down to All Users and click the +. Scroll down to Start Menu and click the +.
- 3. Click once on Programs to select and click File...New...Folder.
- 4. Type the name of the program you are going to add as the name for the New Folder. Doubleclick the folder's icon.
- 5. Locate the Program you wish to see in the All Programs list in C:\ Windows/Program folder. Right click the program folder of the program you want listed in All Programs and select SEND TO (create shortcut)Desktop.
- 6. Right click the shortcut on the desktop and select COPY.
- 7. Locate the program folder you created in step 4 in C:\Documents & Settings/All Users/Start Menu/Programs. Right click the folder you created and select Paste.
- 8. That program will now be seen on the All Programs List.

Revised 6/13/2009 JMM